Για να καταχωρήσετε στο Σύστημα επίσκεψη με προγενέστερη ημερομηνία παρακαλούμε ακολουθήστε την εξής διαδικασία:

1. Αρχικά καταχωρείτε τις επισκέψεις σαν προγραμματισμένες σήμερα (με ημερομηνία σημερινή).

| ισαγωγή Στοιχείων Ιατ   | ρικής Επίσκεψης    |                                                         |                                                                                                    |
|-------------------------|--------------------|---------------------------------------------------------|----------------------------------------------------------------------------------------------------|
| ιμερομηνία Εξέτασης: *  | 04/03/2016         |                                                         |                                                                                                    |
| Ενδειξη Επίσκεψης: "    | Προγραμματισμένη 💌 |                                                         |                                                                                                    |
| ισφαλιστικός Φορέος:*   | IKA 💌              | Σε περίπτωση ποι<br>Πρόσβασης σε Υr<br>επιλέξτε voucher | υ επθυμείτε να κάνετε χρήση του Εισπηρίου Ελεύθερης<br>ηηρεσίες Πρωτοβάθμιας Φροντίδας Υγείας (Health Vouche<br>r από την λίστα με τους Ασφαλιστικούς Φορείς. |
| Α.Μ.Ασφαλισμένου*:      | 123456             |                                                         |                                                                                                    |
| L.M.K.A. Εξετοζόμενου:* | 01010111111        | ΑΝΥΠΑΡΚΤΟΣ                                              | ΑΝΥΠΑΡΚΤΟΣ                                                                                                    |
| φ. Δελτίου Τουτότητος   |                    |                                                         |                                                                                                    |
| μεύθυνση:               |                    | Αριθμός:                                                |                                                                                                    |
| .к.:                    |                    | Πόλη:                                                   |                                                                                                    |
| ηλέφωνο:*               | 2101111111         |                                                         |                                                                                                    |
| ωδικός Διάγνωσης:       |                    |                                                         |                                                                                                    |

Την επόμενη μέρα που οι επισκέψεις θα φαίνονται ως μη εκτελεσμένες ακολουθείτε την εξής διαδικασία :

2. Αναζητάτε την επίσκεψη από την επιλογή «Ιατρικές Επισκέψεις: Ασφαλισμένος σε Ελληνικό Φορέα»

| Factoria Desember                                      | Ver Pallin                                                                                                    |                                                                                                    |                                                                                                    |  |  |  |
|--------------------------------------------------------|----------------------------------------------------------------------------------------------------|----------------------------------------------------------------------------------------------------|----------------------------------------------------------------------------------------------------|--|--|--|
| Στοιχεία Υποβολών Εγκατάστασης                         |                                                                                                    |                                                                                                    |                                                                                                    |  |  |  |
|                                                        |                                                                                                    |                                                                                                    |                                                                                                    |  |  |  |
| Αριθμός Ο                                              | Περ. Υποβολής Ο                                                                                                    | Κατάστοση Ο                                                                                                    | Ενέργειες                                                                                                    |  |  |  |
| <u> </u>                                               | 03/2016                                                                                                    | SE KATAXOPHEH<br>STODKELON                                                                                                    | Εμφάνιση Ιατρικών Επισκόμεων Ολοκλήρωση<br>Κατοχώρησης                                                                                                    |  |  |  |
| A1007961                                               | 02/2016                                                                                                    |                                                                                                    | Αποτελέσματο Ελέγχου Υποβολής Επιστροφή σε Καταχώρης<br>Στοιχείων                                                                                                    |  |  |  |
| <u> </u>                                               | 01/2016                                                                                                    | ZE KATAXOPHEH<br>STOIXEION                                                                                                    | Εμφάνιση Παροπεμιτικών Φορολογικά Παροστατικά<br>Ολοκλήρωση Καταχώρησης                                                                                                    |  |  |  |
| <u>4967908</u>                                         | 01/2016                                                                                                    | ΣΕ ΚΑΤΑΧΩΡΗΣΗ<br>ΣΤΟΙΧΕΙΩΝ                                                                                                    | Ευρόνιση Ιστρικών Επισκέψεων Ολοκλήρωση<br>Κατοχώρησης                                                                                                    |  |  |  |
| η Στοιχείων Δ924008 01/2016 ΣΕ ΚΑΤΑΧΩΡΗΣΗ<br>ΣΤΟΙΧΕΙΩΝ |                                                                                                    | Εμφάνιση Ιστρικών Επισκέψεων Ολοκλήρωση<br>Κατοχώρησης                                                                                                    |                                                                                                    |  |  |  |
| <u> </u>                                               | 01/2016                                                                                                    | ZE KATAXOPHEH<br>STOIXEION                                                                                                    | Εμφάνση Παραπεμιτικών, Φορολογικά Παραστατικά<br>Ολοκλήσωση Καταχώρησης<br>Επαγάκδοση Αποδεκτικού, Εμφάνση Παραπεμιτικών<br>Εμφάνση Φορολογικών Παραστατικών                                                                                                    |  |  |  |
| <u> </u>                                               | 12/2015                                                                                                    | уповолн                                                                                                    |                                                                                                    |  |  |  |
| <u> 6977112</u>                                        | 12/2015                                                                                                    | уповолн                                                                                                    | Επανέκδοση Αποδεκτικού Ευφάνιση Παραπεμιπτικών<br>Ευφάνιση Φορολογικών Παραστατικών                                                                                                    |  |  |  |
| <u>4924007</u>                                         | 12/2015                                                                                                    | ΣΕ ΚΑΤΑΧΩΡΗΣΗ<br>ΣΤΟΙΧΕΙΩΝ                                                                                                    | Ευρόνση Ιστρικών Επισκόμεων Ολοκλήρωση<br>Καταχώρησης                                                                                                    |  |  |  |
| <u> </u>                                               | 12/2015                                                                                                    | ΜΕ ΔΥΝΑΤΟΤΗΤΑ<br>ΥΠΟΒΟΛΗΣ                                                                                                    | Ψηφ.Εκόνα Φορ.Παροστατικών Εποτροφή σε Καταχώρηση<br>Στοιχείων Υποβολή                                                                                                    |  |  |  |
|                                                        | Γροφικές Παροστάση           Αριθμός Φ           Δι011682           Δ10102951           Δ9279102           Δ925908           Δ925908           Δ925951           Δ9275951           Δ9275951           Δ9275951           Δ9275951           Δ9275951           Δ927212           Δ924002           Δ947847 | Cpoquede Reportidence YineBohány           (1 of 17)           Apir8µóq ≎         Περ. YinoBoháng ≎           Apir8µóq ≎         Περ. YinoBoháng ≎           Apir8µóq ≎         Περ. YinoBoháng ≎           Apir8µóq ≎         Περ. YinoBoháng ≎           Apir8µóq ≎         Περ. YinoBoháng ≎           Apir8µóq ≎         Περ. YinoBoháng ≎           Apir8µóq ≎         Περ. YinoBoháng ≎           Apir8µóq ≎         Περ. YinoBoháng ≎           Apir8µóq ≎         Περ. YinoBoháng ≎           Apir8µóq ≎         Περ. YinoBoháng ≎           Apir8µóq ≎         Περ. YinoBoháng ≎           Apir8µóq ≎         01/2016           Apir8µóq ≥         01/2016           Apir8µóq ≥         01/2016           Apir8µóq ≥         01/2016           Apir8µóq ≥         01/2016           Apir8µóq ≥         01/2016           Apir8µóq ≥         12/2015           Apir8µóq ≥         12/2015           Apir8µóq ≥         12/2015 | Грозенск Персотланих Уловольйи           Στοιχεία Υποβολών           (1 of 17)         2 3 4 5           Аριθμός ©         Περ. Υποβολής ©         Катахизениян           Δ1011682         03/2016         ΣΕ ΚΑΤΑΧΙЗЕНИЯ           Δ10022551         02/2016         ΜΕ ΛΑΘΗ ΥΠΟΒΟΛΗΣ           Δ9223102         01/2016         ΣΕ ΚΑΤΑΧΙЗЕНИЯ           Δ922902         01/2016         ΣΕ ΚΑΤΑΧΙЗЕНИЯ           Δ922908         01/2016         ΣΕ ΚΑΤΑΧΙЗЕНИЯ           Δ922908         01/2016         ΣΕ ΚΑΤΑΧΙЗЕНИЯ           Δ922908         01/2016         ΣΕ ΚΑΤΑΧΙЗЕНИЯ           Δ922908         01/2016         ΣΕ ΚΑΤΑΧΙЗЕНИЯ           Δ922902         12/2015         ΥΠΟΒΟΛΗ           Δ9275961         12/2015         ΥΠΟΒΟΛΗ           Δ9272112         12/2015         ΥΠΟΒΟΛΗ           Δ9272921         12/2015         ΜΕ ΔΙΝΑΤΟΝΗΤΑ           Δ947847         12/2015         ΜΕ ΔΙΝΑΤΟΝΗΤΑ |  |  |  |

| Περίοδος Υποβολής                                                | Ιατρικές Επισκέψεις                                                      |
|------------------------------------------------------------------|--------------------------------------------------------------------------|
| <u>Δημιουργία Περιόδου Υποβολής</u><br>Ακύρωση Περιόδου Υποβολής | Ασφαλισμένος σε Ελληνικό Φορέα<br>Ασφαλισμένος σε Φορέα Άλλης Χώρος Ε.Ε. |
| Χειρόγραφα Παροπεμητικά                                          | Ηλεκτρονικό Παραπεμητικό                                                 |
| Νέο Μεταβολή Διαγραφή                                            | Εκτέλεση/Ακύρωση Ηλεκτρονικού Παραπεμητικού                              |

## 3. Πατάτε το μεγεθυντικό φακό και Επιλέγετε σύμβαση

| hht           | 1              | ΔΑΠΥ Ανοικτής                 | Περίθαλψης      |                         |  |  |
|---------------|----------------|-------------------------------|-----------------|-------------------------|--|--|
|               | Y              |                               |                 |                         |  |  |
|               | 1014           |                               |                 |                         |  |  |
| ισαγωγή       | Επιλογή Υποβολ | ής Εγκατάστασης               |                 |                         |  |  |
| μερομηνία Ε   |                | 1 2 3 4                       | 5 6 7 8 ++ +1   |                         |  |  |
| võeligi Eniav | Αριθμός Ο      | Αρ./Περ. Σύμβασης             | Περ. Υποβολής 🗢 | Κατάσταση               |  |  |
|               | Δ1011682       | 7829 ΙΑΤΡΙΧΗ ΕΠΙΣΚΕΨΗ         | 03/2016         | Σε Καταχώρηση Στοιχείων |  |  |
| φαλιστικός    | Δ967908        | 25988 ΑΝΑΣΦΑΛΙΣΤΟΙ ΕΠΙΣΚΕΨΕΙΣ | 01/2016         | Σε Καταχώρηση Στοιχείων |  |  |
|               | ∆924008        | 7829 ΙΑΤΡΙΧΗ ΕΠΙΣΚΈΨΗ         | 01/2016         | Σε Καταχώρηση Στοιχείων |  |  |
| 1.Ασφαλία     | Δ845637        | 25988 ΑΝΑΣΦΑΛΙΣΤΟΙ ΕΠΙΣΚΕΨΕΙΣ | 09/2015         | Σε Καταχώρηση Στοιχείων |  |  |
| 1.K.A. EĘE    | ۵853459        | 7829 ІАТРІКН ЕПІЗКЕЧН         | 09/2015         | Σε Καταχώρηση Στοιχείων |  |  |
| Δελτίου Τι    |                | 14 1 2 3 4                    | 5 6 7 8 ++ +1   |                         |  |  |
| ບ່ອນກາ:       |                |                               |                 |                         |  |  |
|               | Κλείσιμο       |                               |                 |                         |  |  |
| e 6           |                |                               | 903B            |                         |  |  |
| ιέφωνο:=      |                |                               |                 |                         |  |  |
| δικός Διάγνα  | νσης:          | 0                             |                 |                         |  |  |
|               |                |                               |                 |                         |  |  |
| κγραφή Διά    | γνωσης:        |                               |                 |                         |  |  |
| Περιγραφή Διά | γνωσης:        |                               |                 |                         |  |  |

4. Κάνετε **αναζήτηση είτε με κριτήρια** (π.χ. με την Ημερομηνία Καταχώρησης) είτε απευθείας Αναζήτηση χωρίς Κριτήρια για να φέρει όλες τις καταχωρημένες επισκέψεις

| Στοιχεία Υποβολής                       |                                                        |
|-----------------------------------------|--------------------------------------------------------|
| Αριθμός Υποβολής:<br>Αρ./Περ. Σύμβασης: | 1011682 Περ. Υποβολής 03/2016<br>7829 ΙΑΤΡΙΧΗ ΕΠΙΣΚΕΨΗ |
| Κριτήρια Εμφάνισι                       | ις Ιατρικών Επισκέψεων                                 |
| Επιλογή Κριπηρίου:                      | <ul> <li>Κριτήρια</li> </ul>                           |
| нµероµтую есетооту;<br>А.М.А.:          | A.M.A.                                                 |
| A.M.K.A.:                               | Α.Μ.Κ.Α.<br>Ημ/νια Καταχώρησης                         |
| Καταχώρηση Από:<br>Ένδεξη:              | Όλες οι Επισκέψεις                                     |

## 5. Επιλέγετε το όνομα του ασφαλισμένου που σας ενδιαφέρει

| Ημε<br>Ένδ | ρομηνία Εξέται<br>ίειξη Επίσκεψηκ | ançı*<br>ç.*                                                                                                    | Προγραμ  | ματισμένη 💌            |                           |                                                                                                    |                                                                             |                                                                                                    |                                                                                                    |
|------------|-----------------------------------|----------------------------------------------------------------------------------------------------|----------|------------------------|---------------------------|----------------------------------------------------------------------------------------------------|-----------------------------------------------------------------------------|----------------------------------------------------------------------------------------------------|----------------------------------------------------------------------------------------------------|
| Ασφ        | οαλιστικός Φορ                    | łaç*                                                                                                    | IKA      |                        | •                         | Σε περίπτωση που<br>Πρόαβασης σε Υπ<br>επιλέξτε voucher o                                                      | επιθυμείτε να κάνετε χ<br>ιρεαίες Πρωτοβάθμιας (<br>από την λίστα με τους 4 | ρήση του Είσπη<br>Φροντίδας Υγεία<br>Ασφαλιστικούς Φ                                                                                                    | piou Ελεύθερης<br>ις (Health Voucher)<br>Ιορείς.                                                                 |
| ιρεση      | Ιατρικών Ι                        | -<br>Επισκέψεων                                                                                                 | ,        |                        |                           |                                                                                                    | 2004/201                                                                    |                                                                                                    |                                                                                                    |
| A/A        | Φορέας                            | A.M.A.                                                                                                    | A.M.K.A. | Λίστα Ιατρικώ<br>Ονομα | ον Επισκέψεων<br>πεπώνυμο | για 7829 ΙΑΤΡΙΚΗ ΕΠΙΣ<br>Ημ/για Καταχώρησης                                                                    | ΚΕΨΗ<br>Ημ. Εκτέλεσης                                                       | Αιτ.Ποσό                                                                                                    | Ένδειξη                                                                                                    |
| 1          | GR                                |                                                                                                    |          |                        |                           | 03/03/2016                                                                                                    | 04/03/2016                                                                  | 0,00                                                                                                    | Προγραμματισμένι                                                                                                 |
| 2          | GR                                |                                                                                                    |          | пол                    | ENIA                      | 04/03/2016                                                                                                    | 04/03/2016                                                                  | 0,00                                                                                                    | Προγραμματισμένι                                                                                                 |
| 9          |                                   |                                                                                                    |          | B                      | ΖΟΣ                       | 04/03/2016                                                                                                    | 04/03/2016                                                                  | 0,00                                                                                                    | Προγραμματισμέν                                                                                                  |
| 4<br>5     | GR                                | the second second second second second second second second second second second second second second second se |          |                        |                           | and a second second second second second second second second second second second second second second second |                                                                             | and the second second se | and the second second second second second second second second second second second second second second second |

6. Αλλάζετε την ημερομηνία επίσκεψης (γράφοντας την ημερομηνία εκτέλεσης) και πατάτε αποθήκευση. Στη συνέχεια αλλάζετε την ένδειξη επίσκεψης από «Μη εκτελεσμένη» σε «Εκτελεσμένη» και πατάτε αποθήκευση

| ισαγωγή Στοιχείων Ιατ  | ρικής Επίσκεψης |                                                         |                                                                                                    |
|------------------------|-----------------|---------------------------------------------------------|----------------------------------------------------------------------------------------------------|
| μερομηνία Εξέτασης:*   | 03/03/2016      |                                                         |                                                                                                    |
| ενδειξη Επίσκεψης:*    | Μη εκτελεσμένη  |                                                         |                                                                                                    |
| σφαλιστικός Φορέος:*   |                 | Σε περίπτωση που<br>Πρόσβασης σε Υπ<br>επιλέξτε voucher | ι επιθυμείτε να κάνετε χρήση του Εισπηρίου Ελεύθερης<br>ηρεσίες Πρωτοβάθμιας Φροντίδας Υγείας (Health Vouche<br>από την λίστα με τους Ασφαλιστικούς Φορείς. |
| Μ.Ασφαλισμένου*:       | 1234            |                                                         |                                                                                                    |
| .Μ.Κ.Α. Εξετοζόμενου:* | 01010100000     | ΑΝΥΠΑΡΚΤΟΣ                                              | ΑΝΥΠΑΡΚΤΟΣ                                                                                                    |
| ρ.Δελτίου Ταυτότητος   |                 |                                                         |                                                                                                    |
| ແມ່ອິບາດຖະ             |                 | Αριθμός:                                                |                                                                                                    |
| .к.:                   |                 | Πόλη:                                                   |                                                                                                    |
| ηλέφωνο:=              | 2101111111      |                                                         |                                                                                                    |
| ωδικός Διάγνωσης:      |                 |                                                         |                                                                                                    |
| Ιεριγραφή Διάγνωσης:   |                 |                                                         |                                                                                                    |